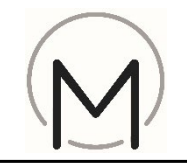

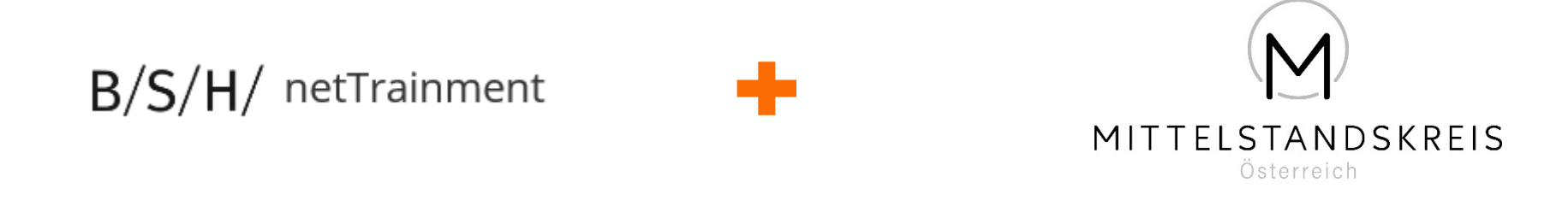

#### ... Ihre Partner für Qualifizierung und Verkaufserfolg!

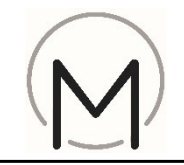

Startseite netTrainment aufrufen: https://nettrainment.bsh-group.com/at/de-AT/Home
auf "Neuregistrierung" klicken

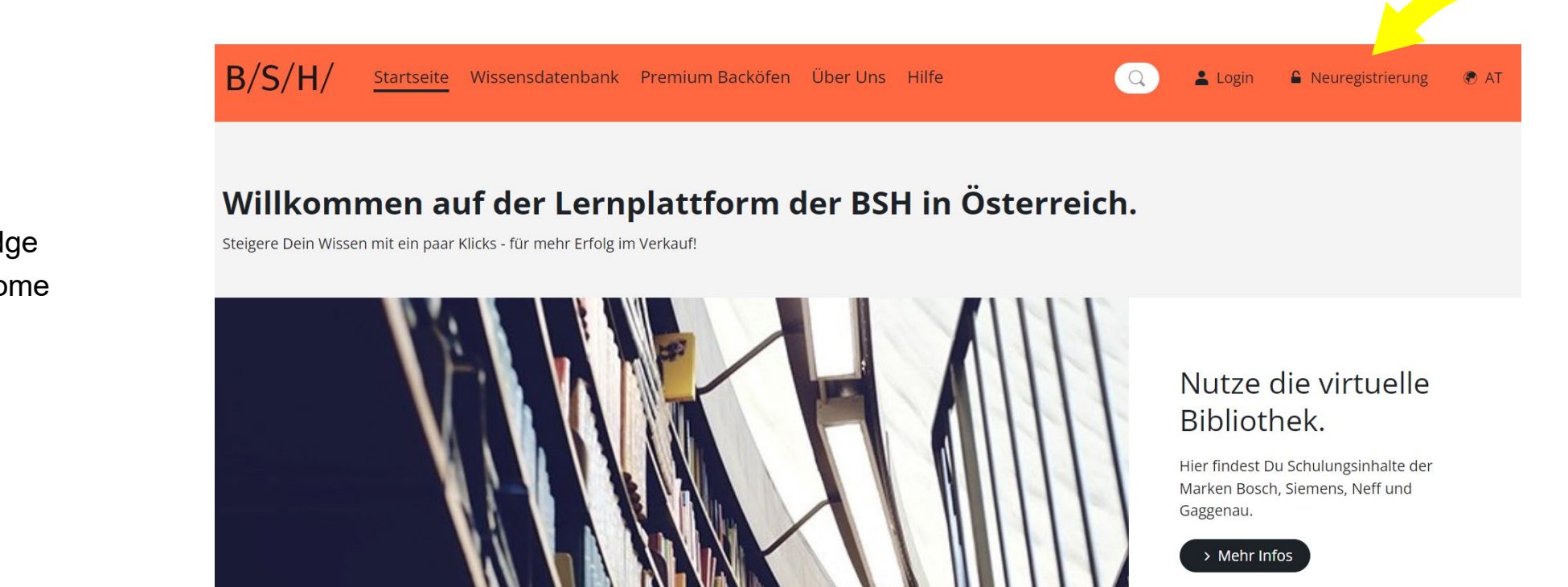

# Tipp:

Browserempfehlung:

- Microsoft Edge
- Google Chrome
- Firefox

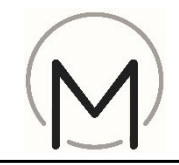

3) Bitte die erforderlichen Daten eintragen.

| Neuregistrierung                                                                        |                       |
|-----------------------------------------------------------------------------------------|-----------------------|
| Ihr Nutzerkonto                                                                         | 1 / 4 Schritte        |
| Benutzername *                                                                          |                       |
| Benutzername                                                                            |                       |
| E-Mail *                                                                                |                       |
| E-Mail                                                                                  |                       |
| Kennwort *                                                                              |                       |
| Kennwort                                                                                | ۲                     |
| Mindestens 8 Zeichen (alphanumerisch, Groß<br>beachten) und mindestens 1 Sonderzeichen. | - und Kleinschreibung |
| Kennwort bestätigen *                                                                   |                       |
| Kennwort bestätigen                                                                     | ۲                     |
|                                                                                         |                       |
|                                                                                         |                       |

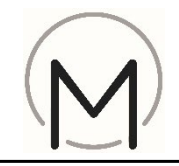

### Tipp:

Bei Bedarf netTrainment Erklär-Videos auf der Startseite unter "Hilfe" anklicken.

Passwortregel beachten:

- Groß- und Kleinschreibung

- mind. 8 Zeichen;

- mind. 1 Sonderzeichen

Bitte Anmeldedaten merken

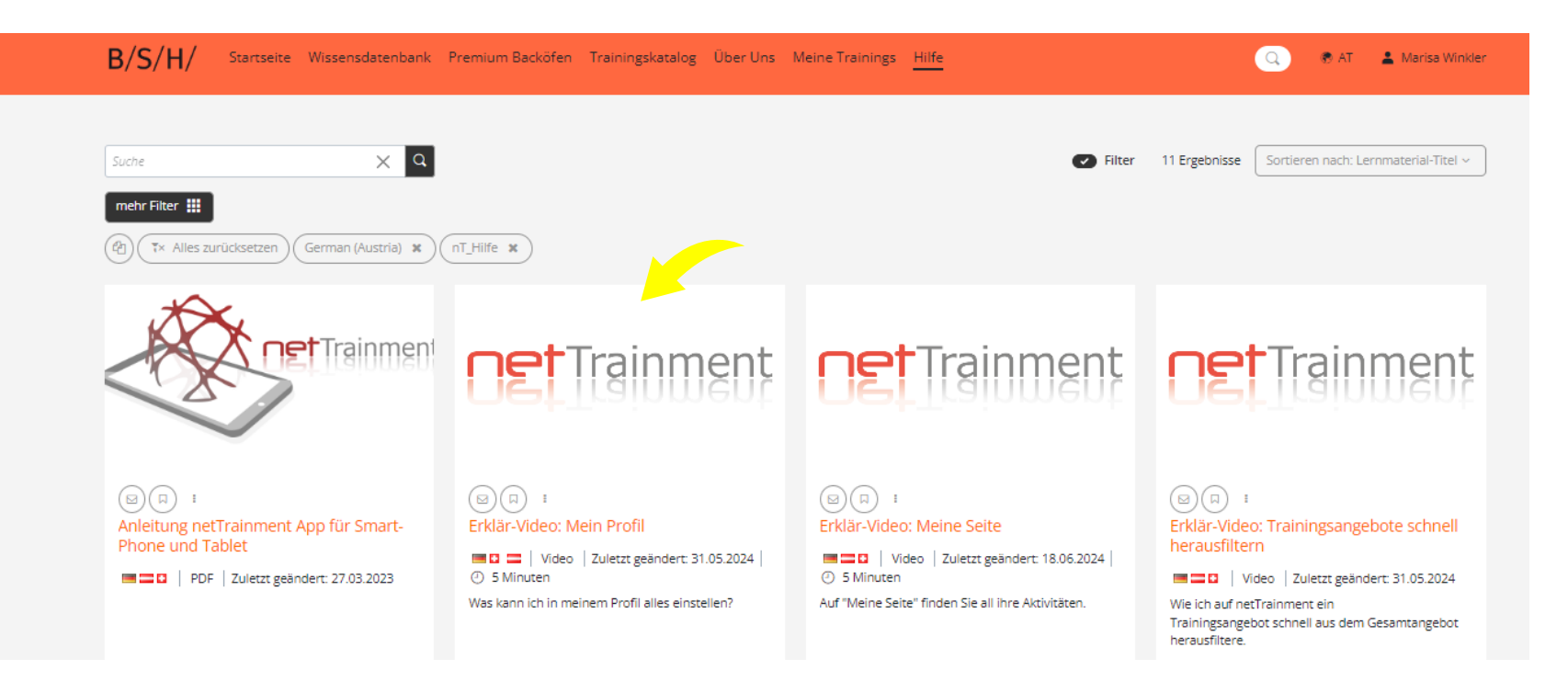

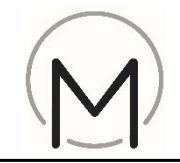

- 4) Bitte Vorname
- 5) Nachname
- 6) und freiwillig, eine Mobilnummer eingeben

| Neuregistrierung                                                                                                    |
|----------------------------------------------------------------------------------------------------|
| Persönliche Daten 274 Schritte                                                                                               |
| Anrede<br>Diese Info verwenden wir lediglich, um Sie korrekt anzusprechen.<br>O Keine Angabe O Männlich O Weiblich O Anderes |
| Vorname *                                                                                                    |
| Vorname                                                                                                    |
| Nachname *                                                                                                    |
| Nachname                                                                                                    |
| Land                                                                                                    |
| Germany - Deutschland                                                                                                    |
| Sprache                                                                                                    |
| Deutsch (Deutschland)                                                                                                    |
| Mobilnummer (+ 49 151 12345678)                                                                                              |
| Mobilnummer (+ 49 151 12345678)                                                                                              |
| Zurück Weiter                                                                                                    |

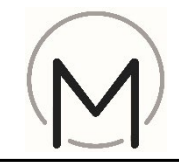

7) Bitte die zehnstellige BSH-Kundennummer eintragen. (1800.....)

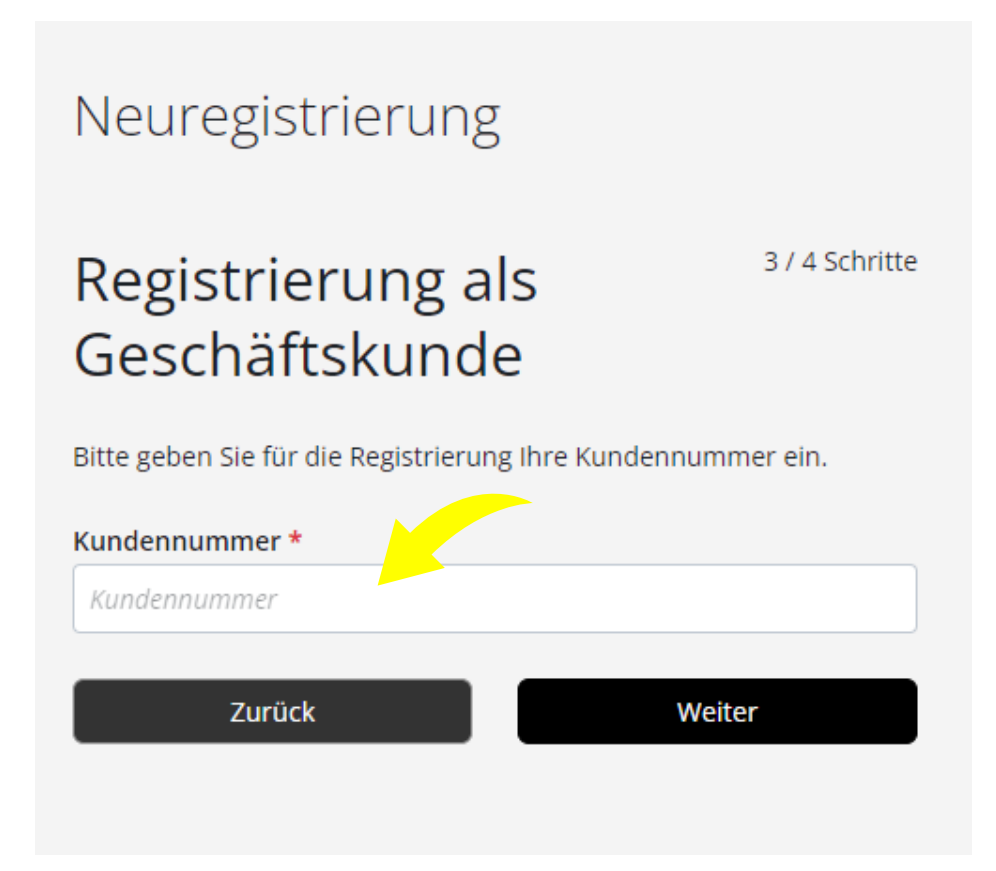

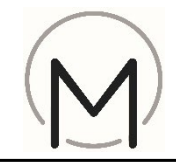

- 8) Aktivierungscode ist **kein** Pflichtfeld und muss daher nicht eingegeben werden
- 9) Rufen Sie die Datenschutzklärung auf und bestätigen Sie, dass Sie sie gelesen haben
- 10) Lösen Sie die einfache mathematische Aufgabe
- 11) Klicken Sie auf "Nutzerkonto erstellen"

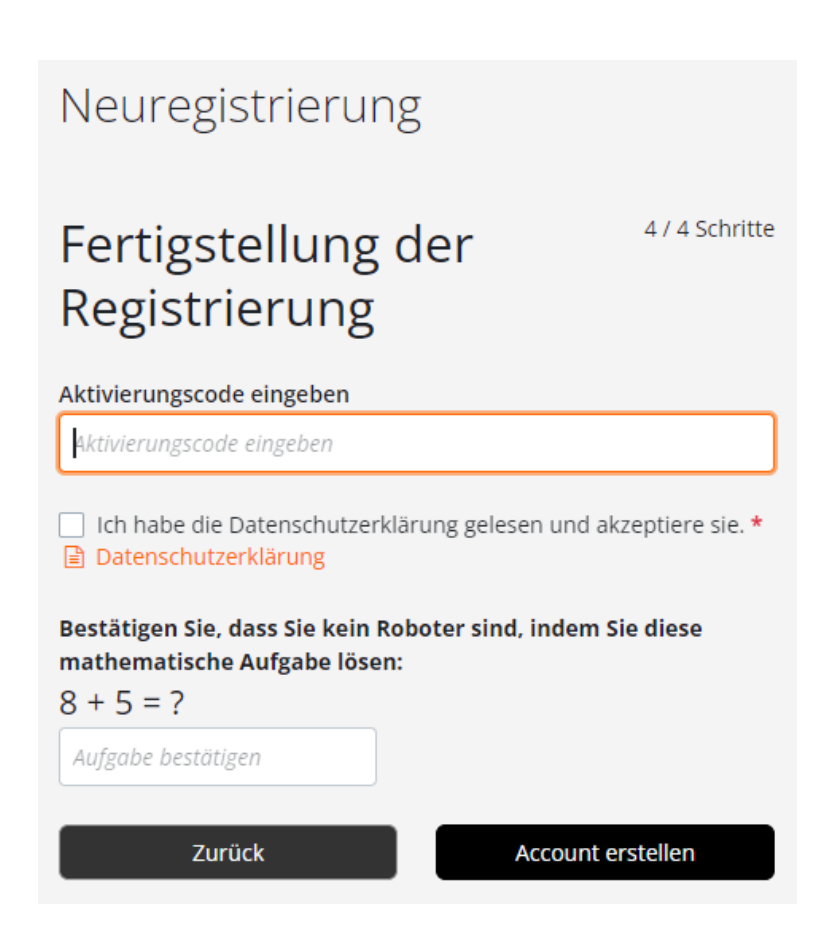